## การทำ Local Seeding ใน Veeam Backup and Replication version 6

สำหรับการทำ Local Seeding นั้นเป็นคุณสมบัติที่จะทำให้ท่านประหยัดเวลาอย่างมาก เพราะว่าใน การทำ replication นั้น ครั้งแรกโดยปกติแล้ว ท่านจะต้องทำการแบ็คอั๊พข้อมูลแบบ FULL Backup ก่อน แต่ใน Replication นั้นปกติ ท่านจะทำกับ DR-Site ซึ่งหมายถึง bandwidth จะต่ำกว่า LAN มาก เพราะฉะนั้นการส่ง ข้อมูลไปยัง DR-Site เพื่อทำการ backup แบบ FULL ในครั้งแรกนั้น จะทำให้เสียเวลา และ เสีย bandwidth อย่างมาก นั้นจึงเป็นที่มาว่าทำไม Veeam จึงมีคุณสมบัติที่เรียกว่า Local Seeding

ด้วยคุณสมบัติดังกล่าว ท่านสามารถทำการ backup ลงใน Backup Server ก่อน ซึ่งเป็นต้นทาง หลังจากนั้น ท่านก็ทำการ copy files ที่จำเป็น ไปยัง DR-Site แล้วเรียกขึ้นมาเป็น FULL Backup สำหรับการ ทำ Incremental ต่อได้เลย ซึ่งทำให้ประหยัดเวลามากๆ งั้นเราก็มาเริ่มกันเลยครับ

## 1. ทำการแบ็คอั้พข้อมูลก่อน

1.1 ทำการสร้าง backup job ก่อน โดยวิธีการปกติ ดังรูปที่ 1

| Name           | Туре          | State   |
|----------------|---------------|---------|
| 🙀 Backup Job 2 | VMware Backup | Stopped |

รูปที่ 1 แสดง backup job ที่ success แล้ว

1.2 หลังจากนั้น ให้ท่านทำการ copy ไฟล์ที่นามสกุล vbm และ vbk ไปยัง external storage (External HDD, USB)

หมายเหตุ :

- ไฟล์นามสกุล vbm นั้นเป็นไฟล์สำคัญที่ปกติ Veeam Backup จะใช้เป็นตัวกำหนดว่า Backup
  job นั้นมีตัวตนอยู่จริง
- II. ถ้า backup job ที่คุณสร้างเป็นชนิด reverse incremental คุณก็จะต้องทำการ copy ไฟล์ นามสกุล vbm และ vbk ส่วน vrb นั้นไม่จำเป็นจะต้องทำการ copy ไป

III. ถ้า backup job นั้นเป็นแบบ traditional incremental ท่านจะต้องทำการ copy ไฟล์นามสกุล
 vib, vbk ด้วย ถ้าไม่ทำการ copy vib ท่านจะเจอกับ error ดังนี้

Error: Client error: File does not exist. File: [C:\0 Incremental\ExampleBackupIncremental2012-05-27T121234.vib]. Failed to restore file from local backup. VFS link: [summary.xml]. Target file: [MemFs://Tar2Text]. CHMOD mask: [12060536].

- 1.3 ทำการนำไฟล์ที่เราได้ copy ใส่ใน External Storage แล้วไปยัง DR-Site ที่ต้องการ
- 2. นำข้อมูลที่ได้ทำการ Seed เข้าสู่ Replica (Target)

## มาถึงตอนนี้ เรามีสองทางเลือก คือ

- ทำ DR Site Server เป็น Backup Repository
- ทำการ restore ในสิ่งที่อยู่ใน external storage ที่เราเอาไป เข้าสู่ ESX Host หลังจากนั้น map ให้เป็น replica
- 2.1 ทำ DR Site Server เป็น Backup Repository
- 2.1.1 ทำการ เพิ่ม backup repository ไปยัง Veeam Backup Server ที่ DR Site

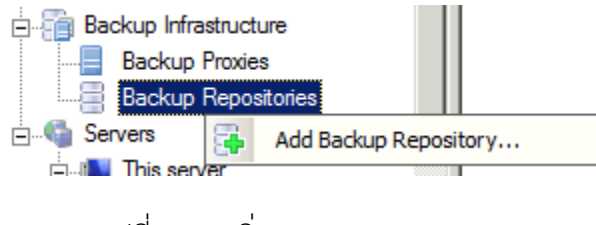

รูปที่ 2 การเพิ่ม backup repository

2.1.2 ทำการ คลิ้ก ขวาแล้ว เลือก rescan repository เมื่อท่านได้ทำการ copy file จาก external storage เข้าสู่ repository แล้ว

| Nar | e           |         |
|-----|-------------|---------|
|     | R Site      | ository |
|     | Perrove     | USITOLY |
| 11  | Kellove     |         |
|     | Properties. |         |

รูปที่ 3 การ rescan repository

2.1.3.1 ทำการสร้าง replication job ใหม่ โดยเลือก option "Low connection bandwidth (enable replica

seeding)"

| New Replication Job                                                                             |                                                      |  |  |  |  |
|-------------------------------------------------------------------------------------------------|------------------------------------------------------|--|--|--|--|
| Name<br>Specify the name and description for this job, and provide information on your DR site. |                                                      |  |  |  |  |
| Name                                                                                            | Na <u>m</u> e:                                       |  |  |  |  |
| Vistual Manlainea                                                                               | Replication Job 1                                    |  |  |  |  |
| Villual Machines                                                                                | Description:                                         |  |  |  |  |
| Destination                                                                                     | Created by xxx5330\xxx at 7/16/2012 4:24:45 PM.      |  |  |  |  |
| Job Settings                                                                                    |                                                      |  |  |  |  |
| Seeding                                                                                         |                                                      |  |  |  |  |
| Guest Processing                                                                                |                                                      |  |  |  |  |
| Schedule                                                                                        |                                                      |  |  |  |  |
| Summary                                                                                         | Describe your DR site:                               |  |  |  |  |
|                                                                                                 | Low connection bandwidth (enable replica seeding)    |  |  |  |  |
|                                                                                                 | Separate virtual networks (enable network remapping) |  |  |  |  |
|                                                                                                 | Different IP addressing scheme (enable re-IP)        |  |  |  |  |
|                                                                                                 | < <u>Previous</u> <u>Next</u> <u>Finish</u> Cancel   |  |  |  |  |

รูปที่ 4 แสดงการสร้าง replication job ใหม่

2.1.3.2 ให้ท่านทำการเลือก VM, ปลายทาง และ การตั้งค่าต่างๆ ตามต้องการ

2.1.3.3 จนมาถึงหน้า Seeding ให้ท่านทำการเลือกที่ Initial Seeding "Get seed from the following backup repository" แล้วเลือก repository ที่ท่านได้ copy file เก็บไว้

| New Replication Job                                                |                                                                                                    |  |  |  |  |
|--------------------------------------------------------------------|----------------------------------------------------------------------------------------------------|--|--|--|--|
| Seeding<br>Specify the backup                                      | repository with backup files of production VMs. The backup repository must be located in the DR site.                                                                                                    |  |  |  |  |
| Name<br>Virtual Machines<br>Destination<br>Job Settings<br>Seeding | Initial seeding       Initial seeding      Image: Get seed from the following backup repository:      Default Backup Repository (Created by Veeam Backup)      Image: Capacity:      195.2 GB      Free space:      94.0 GB      Replica mapping      Image: Map replicas to existing VMs |  |  |  |  |
| Guest Processing<br>Schedule<br>Summary                            | Original VM    Replica VM    Edit      PROYIIS2003    No mapping    Remove      If you already have some replicas created on target, replication job can reuse them. In that case, only differences will be transferred on the first job run.    Detect                                   |  |  |  |  |
|                                                                    | < <u>Previous</u> <u>Next</u> > <u>Finish</u> Cancel                                                                                                    |  |  |  |  |

รูปที่ 5 แสดงการเลือก local seeding

2.2 การ Replica Seed จาก Restore และ ทำการ Map

วิธีการนี้ คือเราทำการ restore VM เข้าไปใน ESX(i) Host (เช่นใช้ Veeam ทำการ Restore ไฟล์ขึ้นไปก่อน) หลังจากนั้นทำการ สร้าง replication job ตามข้อ 2.1.3 แต่พอมาถึงข้อ 2.1.3.3 ให้เราทำการเลือก Map replicas to exsiting VMs แทน แล้วทำการ Edit เพื่อเลือกปลายทาง ให้ตรงกับต้นทางที่ต้องการ

| New Replication Job                                                                                                    |                                                                                                    |                                                                                                 | <b>—</b> ×-           |  |  |  |
|----------------------------------------------------------------------------------------------------|----------------------------------------------------------------------------------------------------|-------------------------------------------------------------------------------------------------|-----------------------|--|--|--|
| Specify the backup repository with backup files of production VMs. The backup repository must be located in the DR site. |                                                                                                    |                                                                                                 |                       |  |  |  |
| Name<br>Virtual Machines                                                                                                 | Initial seeding                                                                                                    | ng backup repository:                                                                           |                       |  |  |  |
| Destination                                                                                                    | Default Backup Repository (Created by Veeam Backup)                                                                                                    |                                                                                                 |                       |  |  |  |
| Job Settings                                                                                                    | Free space:                                                                                                    | 94.0 GB                                                                                         |                       |  |  |  |
| Seeding                                                                                                    | Replica mapping       Image: Separate and the second second s |                                                                                                 |                       |  |  |  |
| Guest Processing                                                                                                    | Original VM                                                                                                    | Replica VM                                                                                      | <u>E</u> dit          |  |  |  |
| Schedule                                                                                                    | ROYIIS2003                                                                                                    | No mapping                                                                                      | <u>R</u> emove        |  |  |  |
| Summary                                                                                                    |                                                                                                    |                                                                                                 |                       |  |  |  |
|                                                                                                    | lf you strondy have some                                                                                                    | vertices created on target replication is                                                       | <u>D</u> etect        |  |  |  |
|                                                                                                    | them. In that case, only o                                                                                                    | interprices created on target, replication jo<br>differences will be transferred on the first j | job run.              |  |  |  |
|                                                                                                    |                                                                                                    | < <u>Previous</u> <u>N</u> ext >                                                                | <u>F</u> inish Cancel |  |  |  |

รูปที่ 6 Mapping Replica